## スマートフォン Android

~ KISNET のメールアドレスの設定方法 ~

KISNET のメールアドレスをスマートフォンに設定します。

「柏崎インターネットサービスご利用契約内容のご案内」をお手元にご用意ください。

(注意)本手順書は、Android8.0 でご案内しております。 機種や OS バージョンにより設定画面やアイコンが異なります。

1.『G メール』アイコンをタップします。

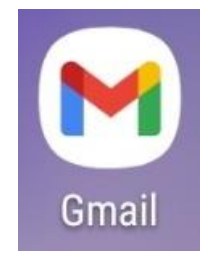

※「Gmail へようこそ」と表示された場合は、『スキップ』をタップします。

アカウントを追加する場合、[受信トレイ]が表示されます。
画面左上のメニュー(三本線)をタップします。

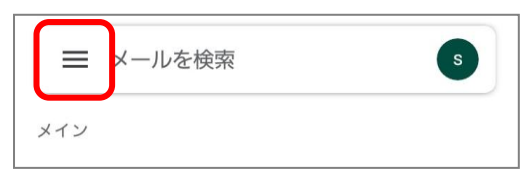

メニューが表示されるので、『設定』をタップします。

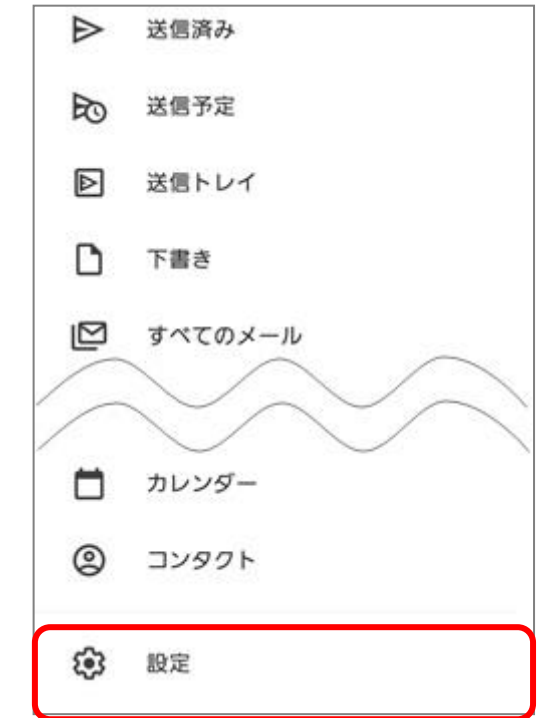

3. 『アカウントを追加する』をタップします。

| ← 設定                   | : |
|------------------------|---|
| 全般設定                   |   |
| walaystan of Ognisloom |   |
| アカウントを追加する             |   |

4. メールのセットアップ画面が表示されます。『その他』をタップします。

| ►<br>×- | -ルのセットアップ             |
|---------|-----------------------|
| G       | Google                |
| 0       | Outlook、Hotmail、Live  |
|         | Yahoo                 |
| 86      | Exchange と Office 365 |
|         | その他                   |

5. メールアドレスの追加が表示されます。メールアドレスを入力し、『手動設定』をタップします。

| M                                        |
|------------------------------------------|
| メールアドレスの追加                               |
| メールアドレスを入力<br>onsite-test01@kisnet.or.jp |
|                                          |
|                                          |
| 手動設定 次へ                                  |

6. アカウントの種類の選択で『個人用 (POP3)』をタップします。

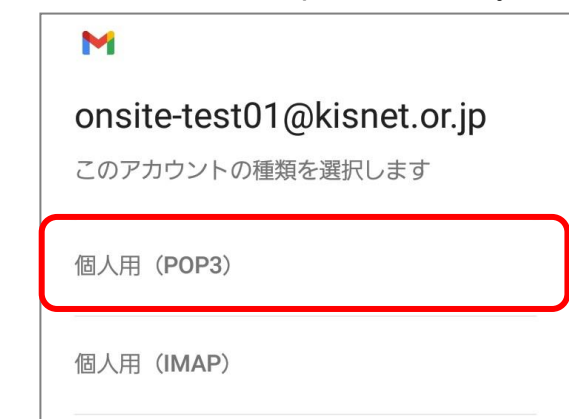

7. パスワードを入力し、『次へ』をタップします。

| M                          |    |
|----------------------------|----|
| onsite-test01@kisnet.or.jp |    |
| パスワード                      | Ø  |
|                            |    |
|                            |    |
|                            | 次へ |

8. 受信サーバーの設定で各項目を入力します。

| 受信サーバーの設定                    |            |
|------------------------------|------------|
| ユーザー名<br>onsite-test01       |            |
| パスワード                        | 0          |
| サーパー<br>po.kisnet.or.jp      |            |
| サーバーからメールを削除<br><b>削除しない</b> | -          |
| 受信トレイから削除したとき                |            |
| 7                            | ۲ <b>۰</b> |

- ・ユーザー名:メールアカウント名(メールアドレスの@左側) ※@以下は不要 ・パスワード:メールのパスワード
- ・サーバー: po.kisnet.or.jp
- ・サーバーからのメールを削除:削除しない

※他の端末で同じメールを受信される場合、「削除しない」を選択

(注意)定期的に WEB メールヘログインし、サーバーにあるメールを削除してください。

サーバーの容量がいっぱいになるとメールの送受信ができなくなります。

『次へ』をタップします。

9.「サーバー設定を確認しています」と表示されます。 「証明書が無効です」と表示されるので、『設定を編集』をタップします。

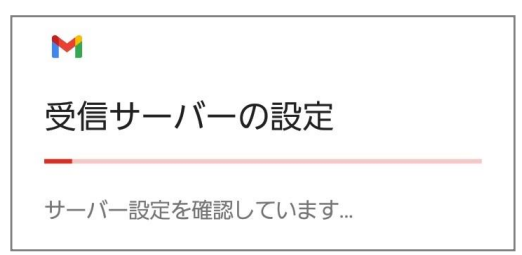

10. 送信サーバーの設定で各項目を入力します。

| Μ                      |     |
|------------------------|-----|
| 送信サーバーの設定              |     |
| ログインが必要                |     |
| ユーザー名<br>onsite-test01 |     |
| パスワード                  | • × |
| smtp03.kisnet.or.jp    |     |
|                        |     |
|                        |     |
|                        | 次へ  |

・ログインが必要:チェック(オン)

・ユーザー名:メールアカウント名(メールアドレスの@左側) ※@以下は不要

・パスワード:メールのパスワード

・SMTP サーバー:smtp03.kisnet.or.jp

『次へ』をタップします。

11.「smtp 設定を確認しています」と表示されます。

「メールのセキュリティは保証されていません」と表示されるので、『設定を編集』をタップします。

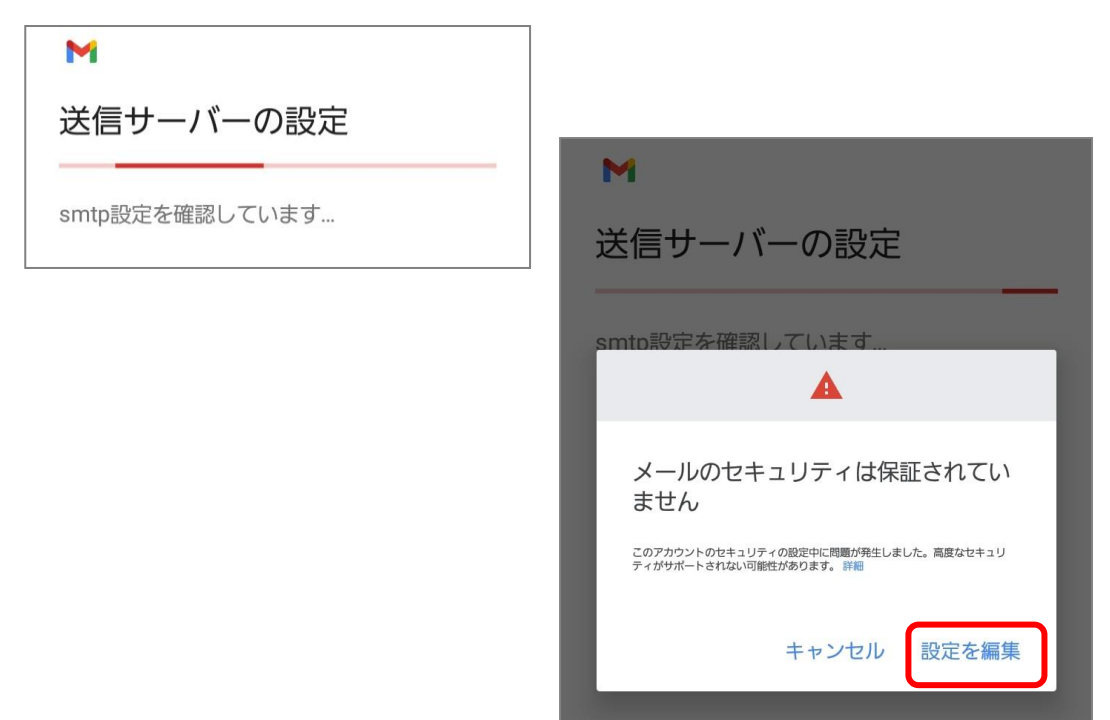

12. 送信サーバーの各項目が再表示されるので確認します。

| 送信サーバーの設定                                    |                                                                         |
|----------------------------------------------|-------------------------------------------------------------------------|
| このアカウントを追加するには、ポートやセキュリ<br>ティの種類を更新してみてください。 |                                                                         |
| ログインが必要                                      |                                                                         |
| ユーザー名<br>onsite-test01                       | ・ログインが必要:チェック(オン)<br>・ユーザー名:メールアカウント名                                   |
| パスワード                                        | (メールアドレスの@左側)<br>・パスワード : メールのパスワード<br>・SMTP サーバー : smtp03.kisnet.or.jp |
| smtpサーバー<br>smtp03.kisnet.or.jp              |                                                                         |
| ポート<br>587                                   | ・ポート:587                                                                |
| セキュリティの種類<br>なし<br>メールのセキュリティは保証されていません      | ・セキュリティの裡類: 「なし」に変更                                                     |
| 次へ                                           |                                                                         |

『次へ』をタップします。

13. アカウントオプション画面が表示されます。お客様のご利用形態に合わせ選択してください。

| M                         |
|---------------------------|
| アカウントのオプション               |
| 同期頻度:                     |
| 15分毎 🔹 🔹                  |
| ✓ メールの着信を知らせる             |
| ✓ このアカウントのメールを同期          |
| <同期頻度> メールをサーバーに確認する頻度    |
| <メールの着信を知らせる> メールが届いた際の通知 |
| <このアカウントのメールを同期> チェックする   |
| 設定が完了したら『次へ』をタップします。      |
|                           |
| (次へ)                      |

設定が完了したら『次へ』をタップします。

14. 「アカウントの設定が完了しました」と表示されます。

| M                                         |         |
|-------------------------------------------|---------|
| アカウントの設定が完了しま<br>した。                      |         |
| アカウント名(省略可)<br>onsite-test01@kisnet.or.jp |         |
| 名前                                        |         |
| 送信メールに表示されます                              |         |
| <名前>送信者として相手に表示さ                          | hる名前を入力 |
| 入力が完了したら『次へ』をタップします                       | •       |
| 次へ                                        |         |

新しく追加されたアカウントを確認し、「GMAIL に移動」をタップ、受信トレイに移動します。